## Инструкция по подаче заявки по вопросам ЕШДИ, ЕШЭП и ТОИТ

1. Переходим на интернет-ресурс <u>https://support.sts.kz</u>:

| 🗘 Техническая поддержка Helpd 🗙 🕂                                   |                                                                                                    |                                                                                                    |                                                                                                  |
|---------------------------------------------------------------------|----------------------------------------------------------------------------------------------------|----------------------------------------------------------------------------------------------------|--------------------------------------------------------------------------------------------------|
| $\leftrightarrow$ $\rightarrow$ C $\hat{\mathbf{e}}$ support.sts.kz |                                                                                                    |                                                                                                    |                                                                                                  |
| €्र                                                                 | Государств<br>Добро пожаловать в сист                                                                                                    | СННАЯ ТСХНИЧСО<br>тему обращения пользователей - техниче                                                                   | СКАЯ СЛУЖба<br>скую поддержку АО "ГТС"!                                                          |
|                                                                     | Техническая поддержка А<br>Техническая поддержка А0 "СТС" предоставля<br>проблемам по <u>ЕШДИ, ЕШЭП, ТОИТ(Перинс)</u> и <u>М</u><br>Для того, чтобы была возможность подать зая | О "ГТС"<br>ет пользователям возможность обращения в адре<br><u>ССИБ</u><br>вку, Вам сначала надо <u>варегистрироваться</u> | с АО "ГТС" по возникшим вопросам или                                                             |
|                                                                     | Подать заявку<br>Заявка на решение проблемы или<br>вопрос, связанный с нашими<br>услугами.                                                                                      | Проверка статуса Заявки<br>Информация о текущем статусе<br>заявки.                                                         | Проверка подключения IP-<br>адреса к ЕШДИ<br>Информация о том, подключен ли IP-<br>адрес к ЕШДИ. |
|                                                                     | Перейти                                                                                                    | Перейти                                                                                                    | Перейти                                                                                          |

2. Выбираем "Техническая поддержка". Для того, чтобы была возможность подать заявку, Вам сначала надо зарегистрироваться (если ранее не были зарегистрированы), нажатием на «зарегистрироваться» или переходя по ссылке <u>https://support.sts.kz/registration</u>. Если Вы уже зарегистрированы, то перейдите для подачи заявки нажатием на «ссылки» или переходя по ссылке <u>https://support.sts.kz/query</u>. Для проверки статуса ранее поданной заявки нажмите соответствующую ссылку или перейдите набрав в адресной строке https://support.sts.kz/implement. Для проверки, подключена ли Ваша организация к ЕШДИ, также нажмите соответствующую ссылку или наберите https://support.sts.kz/checkip:

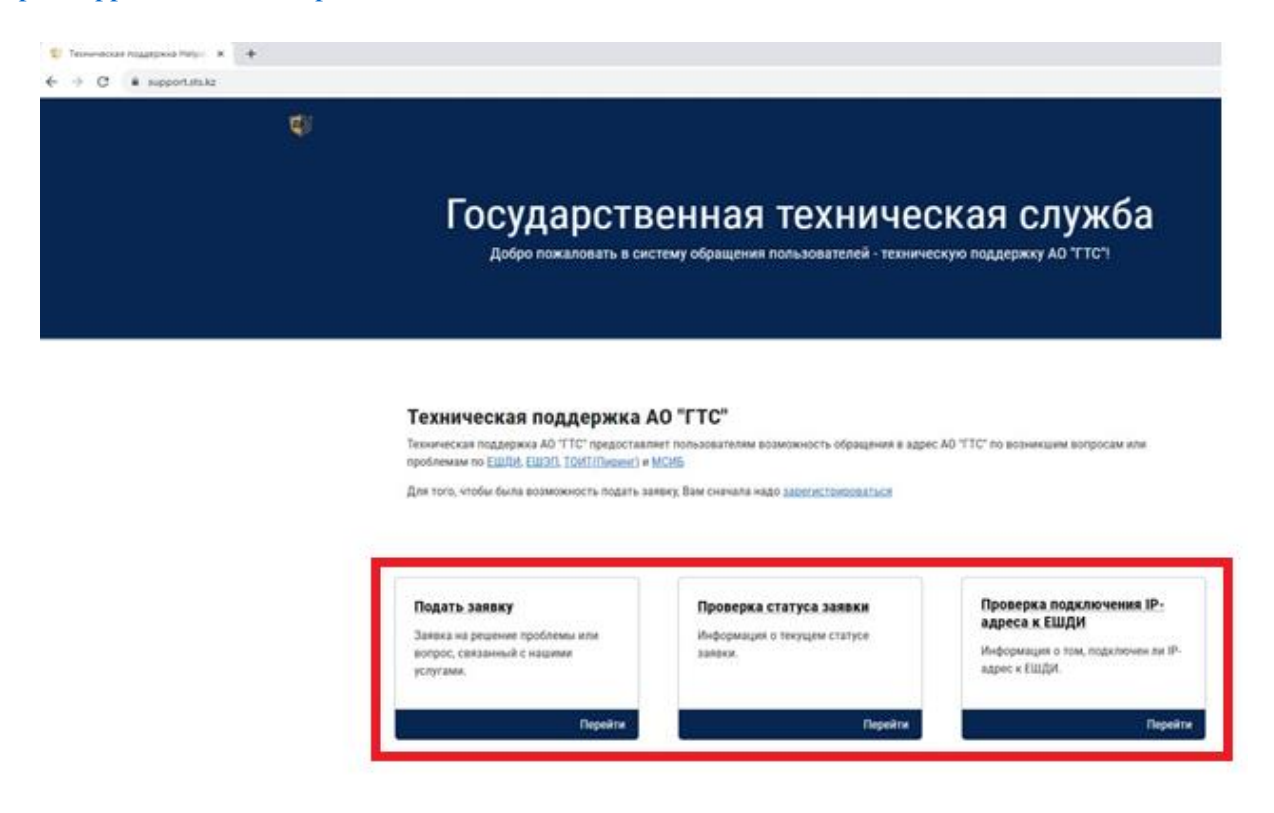

3. Для того, чтобы зарегистрироваться необходимо заполнить все нижеуказанные поля (желательно для электронной почты указать корпоративную почту):

| Сервис поддержком пользоват: х +<br>← → С в support.sts.kz/registration |                                             |
|-------------------------------------------------------------------------|---------------------------------------------|
| e se se se se se se se se se se se se se                                |                                             |
|                                                                         |                                             |
|                                                                         | Регистрация                                 |
|                                                                         | ФИО:                                        |
|                                                                         | <ul> <li>Ахметов Расул Болатович</li> </ul> |
|                                                                         | Организация:                                |
|                                                                         | TOO "INFORMATION TECHNOLOGIES"              |
|                                                                         | Контактный телефон:                         |
| ÷                                                                       | - דודודודוד                                 |
|                                                                         | Электронная почта:                          |
| ⇒                                                                       | it@it.kz                                    |
|                                                                         | ОТЕ4<br>С<br>Зарегистрироваться             |

4. У Вас должен выйти баннер с уведомлением, что Вы успешно прошли авторизацию и переходите на страницу обращения. А также на страницу обращения можно перейти по ссылке, которая придет вам на электронную почту. Например: <u>https://support.sts.kz/query?auth\_id=9898989888</u>. В таком случае, пп. 5 и 6 пропускаются

| 💱 Сервис поддержки пользовате 🗙 🕂   |                                                                                                    |
|-------------------------------------|----------------------------------------------------------------------------------------------------|
| ← → C 🗎 support.sts.kz/registration |                                                                                                    |
|                                     |                                                                                                    |
|                                     |                                                                                                    |
|                                     |                                                                                                    |
|                                     | Позправляем                                                                                                    |
|                                     |                                                                                                    |
|                                     | вы успешно зарегистрировались в системе ооращения пользователей. Номер авторизации отправлен на<br>Вашу электронную почту it@it.kz |
|                                     | Пожалуйста, сохраните данный номер авторизации.                                                                                    |
|                                     | Для обращения к нам с вопросом перейдите на <u>страницу обращения.</u>                                                             |
|                                     |                                                                                                    |
|                                     |                                                                                                    |

5. Для того, чтобы подать заявку кликаете на "Подать заявку":

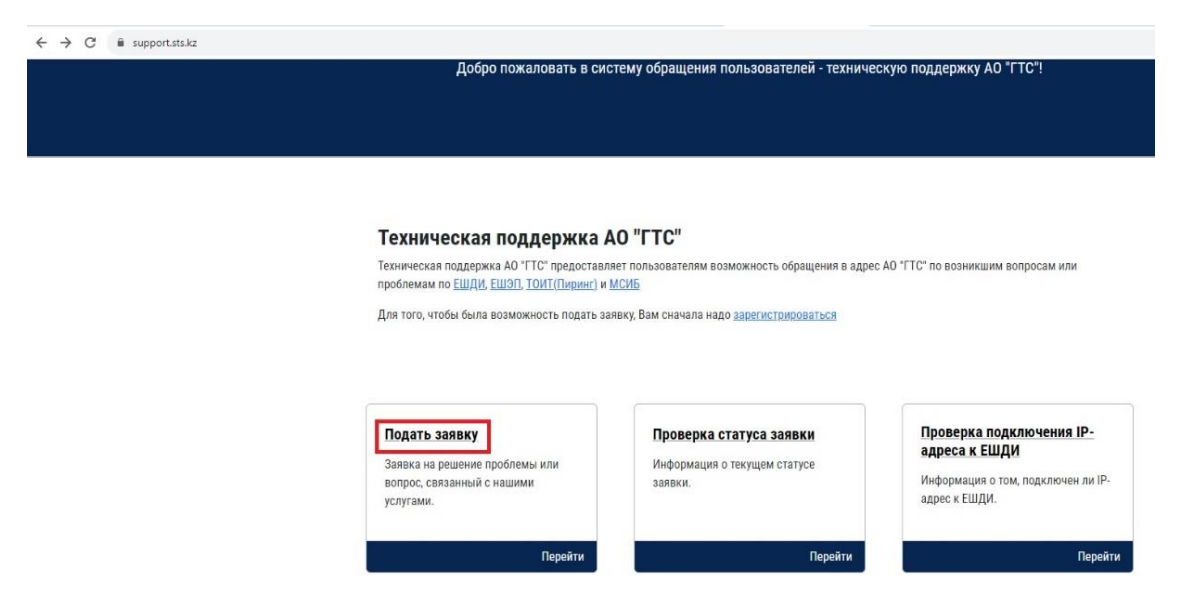

## 6. Указываете номер авторизации:

| 🖏 Сервис поддержки пользовате 🗙 🕂 |                                                                                                    |
|-----------------------------------|----------------------------------------------------------------------------------------------------|
| ← → C                             |                                                                                                    |
| Ę                                 |                                                                                                    |
|                                   |                                                                                                    |
|                                   | Добро пожаловать на страницу проверки авторизации<br>Введите Ваш номер авторизации<br>В 17912607731]<br>С сопти |
|                                   | Для того, чтобы получить уникальный код авторизации, вам нужно зарегистрироваться                               |
|                                   | Вам необходимо пройти авторизацию                                                                               |
|                                   |                                                                                                    |

7. Выбираете категорию, описываете проблему, указываете IP-адрес источника и назначения, контактные данные, прикрепляете скрин неисправности (при необходимости) и отправляете запрос.

Дополнительно, для оформления официального запроса через тикетную систему support.sts.kz необходио создать заявку с подписанием ключами ЭЦП НУЦ РК и отправить запрос.

Пользователь, не менее одного раза в год, предоставляет в ГТС список категорий Интернет-ресурсов (далее-ИР) и списки сетевых адресов сетей телекоммуникаций Пользователя для применения на оборудовании ЕШДИ согласно подпунктам 2), 3) пункта 133 Единых требований в области информационно-коммуникационных технологий и обеспечения информационной безопасности, утвержденных постановлением Правительства Республики Казахстан от 20 декабря 2016 года № 832

Пользователь, направляет в ГТС заявку, подписанную электронной цифровой подписью юридического лица, с приложением списка категорий ИР и списка сетевых адресов сетей телекоммуникаций Пользователя.

Запросы Пользователя, связанные с открытием на оборудовании ЕШДИ необходимого доступа к Интернету на основании списка категорий ИР и сетевых адресов сетей телекоммуникаций, а также для использования частных виртуальных сетей (VPN) и иных сетевых сервисов, которые несут угрозы и риски информационной безопасности для Пользователя, оформляются им путем направления в ГТС заявки, подписанной электронной цифровой подписью юридического лица.

| porocprine nu                              | PI(I)WK)                                                                                                    |   |
|--------------------------------------------|----------------------------------------------------------------------------------------------------|---|
| Единый шл                                  | юз доступа к Интернету (ЕШДИ)                                                                                                    | ~ |
| Введите текс                               | r sanpoca:                                                                                                    |   |
|                                            |                                                                                                    |   |
| Выберите фа                                | in:                                                                                                    |   |
| Browse                                     | No file selected.                                                                                                    |   |
| Внимание! F<br>Файл долже                  | азмер файла не должен превышать 10 МБ.<br>н иметь расширения: .pdf, .png, .jpg, .jpgg, .doc, .docx, .zip, .tgz, .tar, .rar, .gz .log |   |
|                                            | запроса:                                                                                                    | ~ |
| Выберите ти                                |                                                                                                    |   |
| Выберите ти<br>Запрос на об                |                                                                                                    |   |
| Выберите ти<br>Запрос на об<br>Подписать : | assaky (norpeőyercs NCAlayer)*                                                                                                    |   |
|                                            | sanpoca;                                                                                                    |   |

8. У Вас должен выйти баннер с уведомлением, что Вы успешно подали заявку и переходите на страницу обращения:

| 💱 Сервис поддержки пользовате 🗙 🕂                               |                                                                                                    |
|-----------------------------------------------------------------|----------------------------------------------------------------------------------------------------|
| $\leftrightarrow$ $\rightarrow$ $C$ $\triangleq$ support.sts.kz |                                                                                                    |
|                                                                 |                                                                                                    |
|                                                                 | Поздравляем!                                                                                                    |
|                                                                 | Вы успешно подали заявку. Номер Вашей заявки: <b>5487180211</b><br>Ответ на ваш запрос придет к Вам на электронную почту: it@it.kz |

9. Для проверки статуса заявки переходите по нижеотмеченной ссылке <u>https://support.sts.kz/implement</u>:

| Государств<br>добро пожаловать в си                                                                                                    | Государственная техническая служба<br>добро пожаловать в систему обращения пользователей - техническую поддержку АО "ГТС"! |                                       |  |
|----------------------------------------------------------------------------------------------------|----------------------------------------------------------------------------------------------------|---------------------------------------|--|
| Техническая поддержка /                                                                                                    | A0 "FTC"                                                                                                    |                                       |  |
| Техническая поддержка АО "ГТС" предоставл<br>проблемам по Е <u>ШДИ, ЕШЭП, ТОИТ(Пиринт)</u> и<br>Для того, чтобы была возможность подать за | нет пользователям возможность обращения в адр<br><u>МСИБ</u><br>аявку, Вам сначала надо <u>зарегистрироваться</u>          | ес АО "ГТС" по возникшим вопросам или |  |
|                                                                                                    |                                                                                                    | -                                     |  |

10. Вводите номер запроса и проверяете:

| 🤤 Сервис поддержки пользовате 🗙 🕂 |                                                                                   |
|-----------------------------------|-----------------------------------------------------------------------------------|
| ← → C 🔒 support.sts.kz/implement  |                                                                                   |
| <b>\$</b>                         |                                                                                   |
|                                   | Добро пожаловать на страницу поиска заявки<br>Введите номер запроса<br>5487180211 |

11. Для дополнительной информации можете добавить комментарий:

| Ę                                                                                                    |                                                                                                    |                                     |                     |
|----------------------------------------------------------------------------------------------------|----------------------------------------------------------------------------------------------------|-------------------------------------|---------------------|
| Номер запроса                                                                                                  | :: 3431199755                                                                                        |                                     |                     |
| Категория: ЕШ,<br>Тип запроса: Зап<br>ФИО отправителя<br>Организация: ТО<br>Контактный номе<br>Почтовый адрес: | ДИ<br>прос на обслуживание<br>запроса: Ахметов Расу.<br>О "INFORMATION"<br>p: 7777777777<br>it@it.kz | :<br>1 Болатович<br>TECHNOLOGIES''  |                     |
| 🗵 Запрос не подг                                                                                               | исан ключами ЭЦП НУЦ Р                                                                               | (                                   |                     |
| Автор                                                                                                    | Содержание                                                                                           | Вложенный файл                      | Дата                |
| Менеджер                                                                                                    | Test                                                                                                 | Вложение отсутствует                | 2023-11-03 12:16:20 |
| Шаменов А.                                                                                                    | test_test                                                                                            | Вложение отсутствует                | 2023-11-03 12:18:29 |
| Ваели оте в этидаев<br>Выберите файл                                                                           | заш комментарий (обязательно дл                                                                      | я заполнения)                       |                     |
| Выберите файл Ф                                                                                                | айл не выбран                                                                                        |                                     |                     |
| Внимание! Размер фа                                                                                            | іла не должен превышать 10 МБ.                                                                       | a doc docy zin taz tar rar log      |                     |
| Файл должен иметь р                                                                                            | тодирения: .ox, .poi, .png, .jpg, .jpej                                                              | prover revent stats right reat read |                     |

12. После исполнения заявки можете оставить отзыв и закрыть заявку:

| <b>Q</b> )                                                                                                    |                                                                            |                                               |                                                       |
|----------------------------------------------------------------------------------------------------|----------------------------------------------------------------------------|-----------------------------------------------|-------------------------------------------------------|
| Номер запроса                                                                                                    | : 3431199755                                                               |                                               |                                                       |
| Категория: ЕШДИ<br>Тип запроса: Запрос на обслуживание<br>ФИО оправителя запроса: Ахметов Расул Болатович<br>Организация: ТОО "INFORMATION TECHNOLOGIES"<br>Контактива Номер: 7777777777<br>Почтовый адрес: ИФИ-Кх |                                                                            |                                               |                                                       |
| Автор                                                                                                    | Содержание                                                                 | Вложенный файл                                | Дата                                                  |
| Менеджер                                                                                                    | Test                                                                       | Вложение отсутствует                          | 2023-11-03 12:16:20                                   |
| Шаменов А.                                                                                                    | test_test                                                                  | Вложение отсутствует                          | 2023-11-03 12:18:29                                   |
| Введите Ваш коммент                                                                                                    | арий и нажмите кнопку "Добавить                                            | комментарий" (для продолжения обработки запро | са) или "Закрыть запрос" (если Ваш запрос был решен): |
| Введите в это поле в                                                                                                    | Заш комментарий (обязательно дл                                            | я заполнения)                                 |                                                       |
| Выберите файл                                                                                                    |                                                                            |                                               |                                                       |
| Выберите файл Ф                                                                                                    | айл не выбран                                                              |                                               |                                                       |
| Внимание! Размер фа<br>Файл должен иметь р                                                                                                    | áла не должен превышать 10 МБ.<br>асширения: .txt, .pdf, .png, .jpg, .jpeg | j. doc. docx, zip, tgz, tar, rar, log         |                                                       |
|                                                                                                    |                                                                            |                                               |                                                       |